| Step | Document/TW Screen      | Box/Line                  | Learning Points to Check & Emphasize                                             |
|------|-------------------------|---------------------------|----------------------------------------------------------------------------------|
| 0    | Intake/Interview Sheet  | Page 4, Section B         | On Intake/Interview Sheet, fill in answers to questions in Section B:            |
|      | Note 2                  |                           | - Question 1 - NO                                                                |
|      |                         |                           | - Question 2 – YES Samantha Summers                                              |
|      |                         |                           | - Question 3 - NO                                                                |
|      |                         |                           | - Question 4 - YES Samantha Summers                                              |
|      |                         |                           | - Question 5 - YES Samantha Summers                                              |
|      |                         |                           | Based on these answers & Pub 4012 (Page C-4), Samantha can be claimed as         |
|      |                         |                           | a qualifying child for dependency (even though she is obviously not a child)     |
| 1    | Main Info Screen        | Spouse Name line          | Do not need to enter Page's last name, since it is the same as Steven's          |
|      | Social Security cards   |                           |                                                                                  |
|      | Note 3                  | Taxpayer Information      | Page is considered blind. Make sure "Blind" box is checked under spouse          |
|      |                         | section, spouse column    | column                                                                           |
|      | Intake/Interview Sheet, | Presidential Election     | Do not check box since Sterlings do not wish to donate \$3 to Presidential       |
|      | Page 2 bottom           | Fund question             | Election Campaign Fund                                                           |
|      | Note 1                  | Filing Status, Line 2     | Sterlings will file MFJ                                                          |
|      | Note 2                  | Dependents                | List Samantha Summers as a dependent                                             |
|      |                         |                           | Relationship: Sister                                                             |
|      |                         |                           | Months in Home: 12                                                               |
|      |                         |                           | Code: 1 "Child Who Lives with You" since she meets criteria for qualifying       |
|      |                         |                           | child                                                                            |
|      |                         |                           | Check box for EIC                                                                |
|      | Prep Use Form Screen    | Line 11                   | Answer NONE to language question                                                 |
|      |                         | Line 12                   | Answer YES to disabled question                                                  |
|      |                         | Line 13                   | Preparer's initials                                                              |
|      |                         | Line 14                   | QR initials (but only after Quality Review done)                                 |
| 2    | Interest Statement      | Line 1, Box 1 or 3 column | Enter taxable interest from Box 1 into Box 1 or 3 Column on 1st line.            |
|      | Screen                  | Line 2, Box 1 or 3 column | On a 2nd line with the same payer name, enter interest on US Savings Bonds       |
|      | Chapman Federal         |                           | in Box 1 or 3 column since it is taxable for Federal and "-" 505 in State Adjust |
|      |                         |                           | column since it is not taxable for NJ                                            |
|      |                         |                           | TW transfers info from both lines to Sch B & 1040 Line 8a                        |
|      |                         |                           |                                                                                  |
|      |                         |                           |                                                                                  |

| Step | Document/TW Screen    | Box/Line                  | Learning Points to Check & Emphasize                                            |
|------|-----------------------|---------------------------|---------------------------------------------------------------------------------|
|      | NJ 1040 Page 2 Screen | Line 15a                  | TW transfers the Box 1 interest to the NJ Taxable Interest line 15a             |
|      |                       | Line 15b                  | TW transfers the US Savings Bond Interest to the NJ Tax Exempt Interest line    |
|      |                       |                           | 15b, since it is not taxable for NJ                                             |
| 3    | Interest Statement    | Line 3, Box 1 or 3 column | Enter taxable interest from Box 1 into Box 1 or 3 column. TW transfers to       |
|      | Screen                |                           | Sch B & 1040 Line 8a                                                            |
|      | New City Bank         | NAEOB column              | Enter Federal tax-exempt interest from Box 8 in NAEOB column with a Code        |
|      | Text                  |                           | E for exempt.                                                                   |
|      |                       | State Adjust column       | Since this interest is for a Florida Municipal Bond fund, it is taxable for NJ. |
|      |                       |                           | Therefore, need to enter a "+" 202 in State Adjust column                       |
|      |                       |                           | 1040 Line 8a should now be \$2,495; Line 8b should be \$202                     |
|      | NJ 1040 Page 2 Screen | Lines 15a & 15b           | TW transfers both the Box 1 & the Box 8 interest to the NJ Taxable Interest     |
|      |                       |                           | line. NJ Line 15a should now be \$2,192; Line 15b should be \$505               |
| 4    | Dividend Statement    | Ordinary & Qualified      | Enter Ordinary & Qualified Dividends on Dividend Statement.                     |
|      | Screen                | Dividends columns         | TW transfers to Sch B, 1040 Lines 9a & 9b, & NJ 1040 Line 16. Qualified         |
|      | Bridgeport Fund       |                           | dividends do not impact NJ return                                               |
|      |                       | Capital Gain column       | Enter Capital Gains Distribution from Box 2a on Dividend Statement (Capital     |
|      |                       |                           | Gain column) so they flow through to Schedule D Line 13 & to NJ 1040 Line       |
|      |                       |                           | 18                                                                              |
|      | Form 1116 Screen      | Line in middle of         | Enter Foreign Tax Paid on Form 1116 screen now, so you don't forget (even       |
|      |                       | paragraph at top of       | though this is not in order of 1040). Do not enter any other data on Form       |
|      |                       | screen                    | 1116, even though some lines are in red                                         |
|      | 1040 Page 2 Screen    | Line 47                   | TW transfers the Foreign Tax Paid to 1040 as a nonrefundable credit. No         |
|      |                       |                           | impact on NJ return                                                             |
| 5    | 1099-R Screen         | "Check if this is the     | Check this box since address is correct                                         |
|      | Averell Pension Fund  | taxpayer's address        |                                                                                 |
|      | Note 1                | shown on the W-2" line    |                                                                                 |
|      |                       | Payer's name & address    | Enter Payer ID #. TW will populate name & address if in database. Always        |
|      |                       | fields                    | check to make sure it matches printed 1099-R; address can frequently            |
|      |                       |                           | change                                                                          |
|      |                       | Taxable Amount Not        | Check Taxable Amount Not Determined box                                         |
|      |                       | Determined box            |                                                                                 |

| Step | Document/TW Screen    | Box/Line               | Learning Points to Check & Emphasize                                                   |
|------|-----------------------|------------------------|----------------------------------------------------------------------------------------|
|      |                       | Simplified Method      | Since no taxable amount was given in Box 2a, must complete Simplified                  |
|      |                       | Worksheet at bottom of | Method Worksheet to determine taxable amount of distribution                           |
|      |                       | screen                 |                                                                                        |
|      |                       |                        | Enter the following:                                                                   |
|      |                       | Line 1                 | Cost in the plan at annuity starting date = \$5,864 (from Box 9b)                      |
|      |                       | Line 2                 | Do not have to enter age of primary annuitant at annuity starting date since           |
|      |                       |                        | this is a joint & survivor plan. Instead, check joint & survivor plan box &            |
|      |                       |                        | enter combined ages at annuity starting date (1/1/2009). Steven was 74,                |
|      |                       |                        | Page was 56, so total is 130. Click box for 121-130                                    |
|      |                       | Line 3                 | TW calculates an exclusion of \$18.92 per month                                        |
|      |                       | Line 4                 | Payments were received for 12 months this year                                         |
|      |                       | Line 5                 | Amount received tax free in prior years = \$681 (Amount will be \$227 (12 x            |
|      |                       |                        | $$18.92$ ) every year of payout ( $$5,864/227 = 25.83$ years of payout). The $26^{th}$ |
|      |                       |                        | year would be a partial payout). Therefore, \$227 tax free for 2009, 2010 &            |
|      |                       | Line 6                 | 2011 = \$681                                                                           |
|      |                       | Line 7                 | Exclusion (for 2012) = \$227                                                           |
|      |                       |                        | Remaining cost in pension = \$4,956 (\$5,864 – 681 – 227)                              |
|      | 1040 Page 1 Screen    | Lines 16a & 16b        | TW will transfer the gross distribution from Box 1 (\$18,625) to 1040 Line             |
|      |                       |                        | 16a, & the taxable amount (\$18,625 - \$227 exclusion = \$18,398) to Line 16b          |
|      | NJ 1040 Page 2 Screen | Lines 19, 27a, & 27b   | TW transfers taxable pension amount to NJ Pension line 19. It is offset by NJ          |
|      |                       |                        | Pension Exclusion on Line 27a (Line 27a cannot be greater than Line 19). In            |
|      |                       |                        | addition, Sterlings are eligible to claim Other Retirement Income Exclusion of         |
|      |                       |                        | \$1,602 on Line 27b (difference between maximum exclusion of \$20,000 for              |
|      |                       |                        | MFJ & amount claimed on 27a)                                                           |
| 6    | 1099-R Screen         |                        | Click on + sign next to 1099-R in Forms Tree to get a second 1099-R form               |
|      | Scripps Investment    |                        |                                                                                        |
|      | Partners              |                        |                                                                                        |
|      |                       | "Check if this is the  | Check this box since address is correct                                                |
|      |                       | taxpayer's address     |                                                                                        |
|      |                       | shown on the W-2" line |                                                                                        |
|      |                       | Payer's name & address | Enter Payer ID #. TW will populate name & address if in database. Always               |
|      |                       | fields                 | check to make sure it matches printed 1099-R; address can frequently                   |
|      |                       |                        | change                                                                                 |

| Step | Document/TW Screen         | Box/Line                  | Learning Points to Check & Emphasize                                        |
|------|----------------------------|---------------------------|-----------------------------------------------------------------------------|
|      |                            | Line 2                    | Taxable amount is given in Box 2a, so Simplified Method Worksheet is not    |
|      |                            |                           | needed                                                                      |
|      | 1040 Page 1 Screen         | Lines 16a & 16b           | TW adds the total Scripps pension to both 1040 Lines 16a & 16b              |
|      | NJ 1040 Page 2 Screen      | Lines 19, 27a, & 27b      | TW adds Scripps pension to NJ taxable pension amount on Line 19. Pension    |
|      |                            |                           | exclusion on Line 27a is now raised to the maximum of \$20,000 for MFJ      |
|      |                            |                           | couple. Since Sterlings are now receiving maximum, they are not eligible to |
|      |                            |                           | claim any Other Retirement Income Exclusion on Line 27b                     |
| 7    | 1040 Wkt 1 Screen          | Social Security section,  | Enter info for Page under Spouse column                                     |
|      | Social Security - Spouse   | Spouse Column             |                                                                             |
|      |                            | Medicare Parts B & D line | Use scratch pad to enter Medicare Parts B (\$1,385) & D (\$810). TW will    |
|      |                            |                           | transfer total (\$2,195) to Sch A Detail                                    |
|      | NJ 1040 Page 2 Screen      | Line 30                   | Social Security income does not flow through to NJ 1040 since it is not     |
|      |                            |                           | taxable for NJ. However, NJ income changes because Medicare premiums        |
|      |                            |                           | flow through as a medical deduction on Line 30                              |
| 8    | 1040 Wkt 1 Screen          | Social Security section,  | Enter info for Steven under Taxpayer column. Don't miss Federal income tax  |
|      | Social Security - Taxpayer | Taxpayer Column           | withholding                                                                 |
|      |                            | Medicare Parts B & D line | Use scratch pad to enter Medicare Parts B (\$1,385) & D (\$810). TW will    |
|      |                            |                           | transfer total (\$2,195) to Sch A Detail                                    |
|      | NJ 1040 Page 2 Screen      | Line 30                   | Social Security income does not flow through to NJ 1040 since it is not     |
|      |                            |                           | taxable for NJ. However, NJ income changes because Medicare premiums        |
|      |                            |                           | flow through as a medical deduction on Line 30                              |

| Step | Document/TW Screen     | Box/Line               | Learning Points to Check & Emphasize                                           |
|------|------------------------|------------------------|--------------------------------------------------------------------------------|
| 9    | Capital Gains Wkt      | Line 1                 | Enter all stock sales on Capital Gain/Loss Transactions Worksheet, not on Sch  |
|      | Screen                 |                        | D or Form 8949 directly                                                        |
|      | Chapman Stock Sales    |                        |                                                                                |
|      | Note 4                 |                        | Enter the following:                                                           |
|      |                        | Description column     | 100 sh Chapman                                                                 |
|      |                        | 1099 column            | C – no 1099-B received                                                         |
|      |                        | Date Acquired column   | 12/31/1984 (When no specific date is given, I use last day of year just in     |
|      |                        |                        | case it would affect short or long term designation. Makes no difference in    |
|      |                        | Date Sold column       | this case)                                                                     |
|      |                        | Sales Price column     | 03/23/2012                                                                     |
|      |                        | Cost column            | \$23,789                                                                       |
|      |                        | Gain/Loss column       | \$12,000                                                                       |
|      |                        | Short/Long Term column | \$11,789 (TW calculates)                                                       |
|      |                        |                        | L (TW determines)                                                              |
|      | Form 8949 Pg 2C Screen | Part II, Box C         | TW populates a Form 8949 & checks box C in Part II for "Long-Term              |
|      |                        |                        | Transactions for which Boxes A or B do not apply"                              |
|      |                        | Line 3                 | TW transfers the details of the Chapman stock sale from Capital Gains Wkt      |
|      | Sch D Screen           | Line 10                | TW transfers info from 8949 to Sch D. It adds gain from Chapman sale           |
|      |                        |                        | \$11,789 to Capital Gains Distributions of \$69 (from 1099-DIV) to calculate a |
|      |                        |                        | net L/T gain of \$11,858                                                       |
|      | 1040 Page 1 Screen     | Line 13                | TW transfers Capital Gains from Sch D to 1040                                  |
| 10   | Sch D Screen           | Line 14                | Enter L/T capital loss carryover from prior year directly on Sch D. Current    |
|      | Note 5                 |                        | year L/T gains will be netted against carryover loss, leaving no capital gains |
|      |                        |                        | for current year                                                               |
|      | 1040 Page 1 Screen     | Line 13                | An additional \$-3,000 of the carryover loss can be applied against other      |
|      |                        |                        | income on 1040                                                                 |
|      | Sch D Wkt 2 Screen     | Line 13                | TW calculates the remaining capital loss carryover on Sch D Wkt 2.             |
|      |                        |                        | \$23,654 prior year carryover loss                                             |
|      |                        |                        | - \$11,858 current year capital gain                                           |
|      |                        |                        | - \$3,000 loss applied against other income                                    |
|      |                        |                        | Thus, \$8,796 can be carried over to next year at this step                    |

| Step | Document/TW Screen     | Box/Line                  | Learning Points to Check & Emphasize                                            |
|------|------------------------|---------------------------|---------------------------------------------------------------------------------|
|      | Intake/Interview Sheet | Page 4                    | Put a note on Intake/Interview Sheet & in Taxpayer Diary to remind client &     |
|      | Taxpayer Diary         |                           | next year's counselor of this carryover. TW will bring note from Diary up       |
|      |                        |                           | next year as part of client carryforward data                                   |
|      | NJ 1040 Page 1         |                           | NJ-1040 line 18 shows net Capital Gain for this year transactions only.         |
|      |                        |                           | If net is a loss, then NJ line 18 will be zero (NJ does not recognize net loss) |
|      |                        |                           | NJ also does not recognize capital loss carryovers.                             |
| 11   | Note 6                 |                           | DO NOT ADD K-1 WORKSHEET TO TREE – USE SAME SCREENS AS USUAL                    |
|      |                        |                           | BASED ON TYPE OF INCOME                                                         |
|      |                        |                           | NOTE: Refer to 2013 Pub 4012 Page D-3                                           |
|      | Interest Statement     | Line 4, Box 1 or 3 column | Enter "K-1 FRACKEM HOWE" as Payer on Interest Statement. Enter \$343 in         |
|      | Screen                 |                           | Box 1 or 3 column                                                               |
|      | Dividend Statement     | Line 2, Ordinary          | Enter "K-1 FRACKEM HOWE" as Payer on Dividend Statement. Enter \$474 as         |
|      | Screen                 | Dividends column          | Ordinary Dividends                                                              |
|      | Sch D Screen           | Line 5                    | Use a scratch pad to enter Short-Term Capital Gains amount (\$218)              |
|      | Sch E Page 1 Screen    |                           | Add Sch E if not already in forms tree.                                         |
|      |                        | Line A [Did you make any  | Answer No (out of scope if Yes)                                                 |
|      |                        | payments]                 |                                                                                 |
|      |                        | Line 1 / A / Type         | Enter 6 (Royalties)                                                             |
|      |                        |                           | No need to enter anything in Address, Fair rental days, Personal use days, or   |
|      |                        |                           | QJV                                                                             |
|      |                        | Line 4 / A                | Use a scratch pad to enter Royalties amount (\$976) from K-1                    |
|      | Sch D Wkt 2            | Line 13                   | Since S/T capital gains have been added from the K-1, TW will re-calculate      |
|      |                        |                           | the capital loss carryover for next year on Sch D Wkt 2. Sterlings will now     |
|      |                        |                           | carryover \$8,578                                                               |

| Step | Document/TW Screen  | Box/Line      | Learning Points to Check & Emphasize                                            |
|------|---------------------|---------------|---------------------------------------------------------------------------------|
| 12   | F/S Tax Paid Screen |               | Refer to NJ Special Handling document Page 9 on TaxPrep4Free.                   |
|      | Note 7              | State section | Because there were amounts paid for two separate prior NJ tax years, attach     |
|      |                     |               | a new scratch pad to the first line in State section that states, "State and/or |
|      |                     |               | local balance due from previous years' returns paid in 2012" This line          |
|      |                     |               | already has NJ at the beginning of the line. (The second line is for previous   |
|      |                     |               | year payments to states other than NJ.)                                         |
|      |                     |               | Use the scratch pad to document and total the two amounts: \$203 from last      |
|      |                     |               | year, and \$42 from three years ago. \$245 will flow to the line on the F/S Tax |
|      |                     |               | Paid Screen                                                                     |
|      | Sch A Screen        | Line 5a       | TW will transfer the \$245 to Federal Sch A for state taxes paid in 2012.       |
|      |                     |               | Federal refund does not change because taxpayer is claiming standard            |
|      |                     |               | deduction. You can tell because Sch A does not have a green check in forms      |
|      |                     |               | tree                                                                            |
|      | NJ Page 3 Screen    | Line 50       | TW will not transfer the \$245 to NJ 1040 because they were not payments        |
|      |                     |               | for 2012 taxes; they were paid in 2012 but for taxes due in 2011 & 3 years      |
|      |                     |               | ago                                                                             |
| 13   | F/S Tax Paid Screen |               | Refer to NJ Special Handling document Page 9 on TaxPrep4Free                    |
|      |                     | State section | Enter the final 2011 estimated tax payment of \$40 paid on 1/3/2012 on the      |
|      |                     |               | line that states, "last state estimate payment for 2011 paid in 2012 (due       |
|      |                     |               | 1/15/2012)"                                                                     |
|      |                     | State section | Enter the three \$50 estimated tax payments for 2012 under the 4/15/2012,       |
|      |                     |               | 6/15/2012 & 9/15/2012 columns                                                   |
|      |                     | State section | Enter the \$60 estimated tax payment for 2012 under the 1/15/2013 column.       |
|      |                     |               | Since the payment was actually made in 2012, check the * box. Instructions      |
|      |                     |               | at the top of State section tell you to check * box if payment 4 was paid       |
|      |                     |               | before 1/1/2013                                                                 |
|      | Sch A Screen        | Line 5a       | TW will transfer the \$40 final payment for 2011 estimated taxes + all four     |
|      |                     |               | 2012 estimated tax payments (\$210) to Federal Sch A for state taxes paid in    |
|      |                     |               | 2012. Sch A Line 5a should now be \$495. Federal refund does not change         |
|      |                     |               | because taxpayer is still claiming standard deduction                           |
|      | NJ Page 3 Screen    | Line 50       | TW will transfer all four estimated tax payments (\$210) to NJ 1040 because     |
|      |                     |               | they were all applied to 2012 taxes. It will not transfer the \$40 payment on   |
|      |                     |               | 1/3/2012 because it was for 2011 taxes, not for 2012 taxes                      |

| Step | Document/TW Screen      | Box/Line                 | Learning Points to Check & Emphasize                                            |
|------|-------------------------|--------------------------|---------------------------------------------------------------------------------|
| 14   | NJ 1040-ES Screen       |                          | Add Form NJ ES Wkt by clicking on Forms List icon at top of screen.             |
|      | Note 9                  | "Estimate desired, if    | If taxpayer wishes to pay a specific amount of estimated taxes for next year,   |
|      |                         | different from required" | enter that amount under Line 21 where it says, "Estimate desired, if            |
|      |                         | line (under Line 16)     | different from required." (\$200 for four \$50 payments) TW will populate       |
|      |                         |                          | \$50 under each due date for 2013 estimated taxes                               |
|      | NJ 1040-ES Vouchers     |                          | TW will print out a voucher for each 2013 estimated tax payment that the        |
|      |                         |                          | taxpayer should send in with their check. Each voucher shows as a separate      |
|      |                         |                          | page in forms tree. Address to send payment & due date is printed on            |
|      |                         |                          | voucher. Explain all this to client                                             |
| 15   | 1040 Page 1 Screen      | Box above Line 10        | Box above Line 10 is still underlined in red. Answer question NO since          |
|      | Still red in forms tree |                          | Sterlings owed a balance due with their last year's NJ return                   |
|      | Note 7                  |                          |                                                                                 |
| 16   | Sch B Screen            | Line 7a & 8              | Answer NO to questions on Lines 7a & 8 since Sterlings had no financial         |
|      | Still red in forms tree |                          | involvement of any kind in any foreign country                                  |
|      | Note 12                 |                          |                                                                                 |
| 17   | Run diagnostics         | Run Diagnostics icon at  | Run diagnostics on Federal return before entering direct deposit (or            |
|      |                         | top of screen            | automated withdrawal) information.                                              |
|      |                         |                          | If you checked the EIC box on Samantha's line on Main Info Screen, you will     |
|      |                         |                          | get the following diagnostic error: "In Sch EIC the first child listed does not |
|      |                         |                          | appear to be a qualifying child for this credit" Click on the error & TW        |
|      |                         |                          | will take you to Sch EIC. Answer YES to question 4b which is in red.            |
| 18   | Run diagnostics         | Run Diagnostics icon at  | Re-run diagnostics. There should now be no errors                               |
|      |                         | top of screen            |                                                                                 |
| 19   | Main Info Screen        | Bank Account             | Enter Routing number (RTN): 123456789                                           |
|      | Note 14                 | Information              | Enter Account number (DAN): 87654321                                            |
|      | 1040 Page 2 Screen      | Line 74                  | Enter Routing number (RTN): 123456789                                           |
|      |                         |                          | Enter Account number (DAN): 87654321                                            |
|      |                         |                          | Checking: checked                                                               |
| 20   | Run diagnostics         | Run Diagnostics icon at  | Run diagnostics on Federal return before starting NJ specific items. There      |
|      |                         | top of screen            | should be no errors                                                             |

| Step | Document/TW Screen      | Box/Line                | Learning Points to Check & Emphasize                                           |
|------|-------------------------|-------------------------|--------------------------------------------------------------------------------|
| 21   | NJ 1040 Page 1 Screen   | Municipality Code line  | Enter Municipality Code for Wharton (1439), where Sterlings currently live.    |
|      | Municipality Code       |                         | Can obtain from NJ 1040 instruction booklet or from link on Preparer page      |
|      | Note 11                 |                         | on TaxPrep4Free                                                                |
| 22   | NJ 1040 Page 2 Screen   | Gubernatorial Elections | Check NO to Gubernatorial Elections Fund question "Do you wish to              |
|      | Gubernatorial Elections | Fund question           | designate \$1 of your taxes for this fund?" for both taxpayer & spouse         |
|      | Fund                    |                         |                                                                                |
|      | Note 2                  |                         |                                                                                |
| 23   | NJ 1040 Page 3 Screen   | Line 45 – Use Tax       | Based on Sterlings' NJ Gross Income on NJ 1040 Line 28 (\$26,415), the         |
|      | Note 13                 |                         | Estimated Use Tax Chart on Page 36 of NJ 1040 booklet shows they would         |
|      |                         |                         | owe \$44 in use tax. Enter \$44 on scratch pad off Line 45 to document that    |
|      |                         |                         | amount came from Use Tax chart                                                 |
| 24   | NJ 1040 Page 3 Screen   | Worksheet F Line 1      | Document the rent calculation on a scratch pad off Line 1 of Worksheet F.      |
|      | Rent                    |                         | The Sterlings can claim rent for the Dover apartment through June 30           |
|      | Note 11                 |                         | (\$1,000/mo x 6 months = \$6,000). They can also claim rent on the Wharton     |
|      |                         |                         | apartment from July - December (\$1,100 x 6 = \$6,600). They cannot claim      |
|      |                         |                         | double rent payments for June & July because it must be for a residence you    |
|      |                         |                         | owned & occupied as your principal residence                                   |
|      |                         | Worksheet F Line 1      | TW will calculate the total rent from the scratch pad (\$12,600) on Line 1. It |
|      |                         |                         | will then calculate 18% of the rent that can be claimed as property taxes      |
|      |                         |                         | (\$2,286). TW determines that it is better for Sterlings to claim the \$50     |
|      |                         | NJ 1040 Line 49         | property tax credit than the property tax deduction. It transfers the \$50 to  |
|      |                         |                         | Line 49                                                                        |
|      |                         | Line 37b                | Since the Sterlings rent, do not check box on NJ 1040 Line 37b that says       |
|      |                         |                         | "Check here if on October 1, 2012 you were a New Jersey homeowner              |

| Step | Document/TW Screen | Box/Line                  | Learning Points to Check & Emphasize                                          |
|------|--------------------|---------------------------|-------------------------------------------------------------------------------|
| 25   | NJ DD Wkt Screen   | Direct Debit of Balance   | Direct deposit info was entered on Main Info Screen & 1040 Page 2 in Step     |
|      | Direct Deposit     | Due section               | 19 for Federal refund. Sterlings want to handle their NJ balance due using    |
|      | Note 14            |                           | the same bank account info.                                                   |
|      |                    | Bank Account Info         | Enter the Routing #, Account # & Account Type under Bank Account Info         |
|      |                    | section                   | section. Also, enter the date they want the money to be debited from their    |
|      |                    |                           | account (because we're using last year version of TW, the only date that will |
|      |                    |                           | not cause a diagnostic message is today's date).                              |
|      |                    | Electronic Filing Only    | Re-enter data under Electronic Filing Only section for verification purposes. |
|      |                    | section                   | NOTE: If taxpayer gets refunds from both Federal & State, they can just       |
|      |                    |                           | check a box on NJ DD Wkt that says to use the same bank account as for        |
|      |                    |                           | Federal. However, for a Direct Debit for NJ, must enter the bank account      |
|      |                    | "Will the refund or debit | info again                                                                    |
|      |                    | you are requesting        | Answer NO to question about foreign bank account                              |
|      |                    | involve a foreign bank    |                                                                               |
|      |                    | account?"                 |                                                                               |
| 26   | Run diagnostics    | Run Diagnostics icon at   | Correct any incomplete/incorrect entries & re-run diagnostics until you get   |
|      |                    | top of screen             | no errors                                                                     |
|      |                    |                           | NOTE: The Create e-file button will not appear until there are no errors      |
|      |                    |                           | (warnings are OK)                                                             |
| 27   | Create e-File(s)   | Create E-File button      | Should receive message "E-Files created successfully"                         |
|      |                    | under Diagnostics results | Even if there are no diagnostics discovered by the Run diagnostics process,   |
|      |                    |                           | there may be additional problems discovered as part of the Create e-file      |
|      |                    |                           | process; these will need to be resolved before the return can be e-filed      |